# 112 學年職三學生學習檔案勾選操作說明

圖書組 113.05.13

(1) 注意 112 學年勾選至 05/16(四)中午 12:00 截止 ,請職三同學仔細評估與選擇。
 (2) 課程學習成果(需要有教師認證通過)112 學年下上學期合計請勾選 6 件,多元表現請勾選 10 件

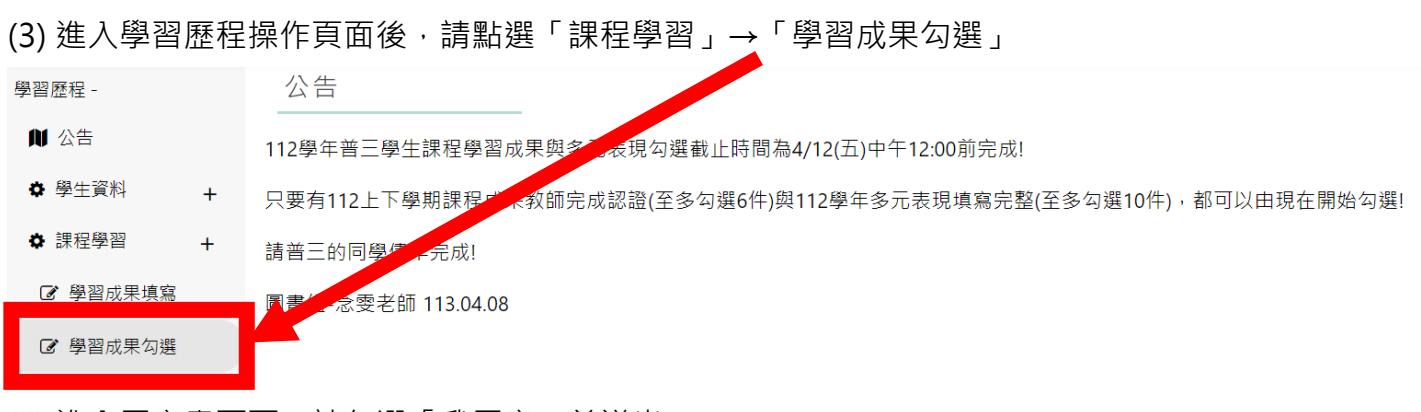

### (4) 進入同意書頁面,請勾選「我同意」並送出

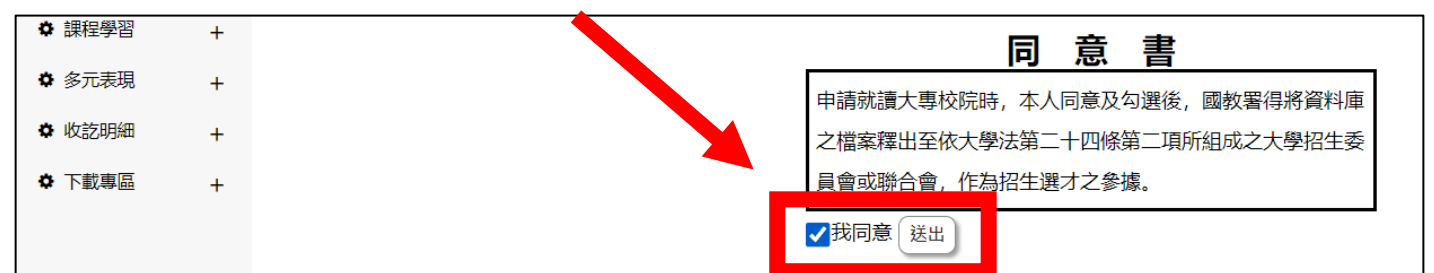

### (5) 學習成果勾選頁面,系統會列出已經過教師認證 112 有科目,請自行勾選至多6件

| 新竹市私国                    | 立曙光 | 汝中             | 1                      |                  |               |      |    |                     |                                              | 8                | • •   | 9    |
|--------------------------|-----|----------------|------------------------|------------------|---------------|------|----|---------------------|----------------------------------------------|------------------|-------|------|
| 學習歷程                     |     | 學習             | 習成果勾選                  |                  |               |      |    |                     |                                              |                  |       |      |
| ✿ 學生資料                   | +   | 提交导            | 年度: 109 勾選截止           | 日: 110/10/15     |               |      |    |                     |                                              |                  |       |      |
| ● 課程學習                   | +   | 學年             | 夏 109                  | □年級▼             |               |      |    |                     |                                              |                  |       |      |
| ☞ 學習成果填寫                 | 5   | 確認             | 回還 僅能勾選6項              |                  |               |      |    | 1                   |                                              |                  |       |      |
| ☞ 學習成果勾選                 |     | 勾選             | 實際修課學年度                | 實際修課學期           | 科目名稱          | 修習方式 | 學分 | 成果簡述                | 文件                                           | 影音               |       | 認證教師 |
| ✿ 多元表現                   | +   |                | 109                    | 上学期              | 國語文           | 学期   | 4  | 我的國义課是個燈這舞台劇里現一 顧示主 | <u>数的画文課歴程_210126_compressed.pdf</u>         |                  |       | 杯佳琪  |
| <ul> <li>收訖明細</li> </ul> | +   |                | 109                    | 上學期              | 物理-探究A        | 學期   | 2  | 1.難蛋膜渗透實驗 2.蛋殼在 顯示全 | ◎ 自然探究_化學_物理_201231.pdf                      |                  |       | 陳彥宇  |
| ◆ 下載專區                   | +   |                | 109                    | 上學期              | 閱讀理解與表達       | 學期   | 1  | 在上閱讀理解這堂課時,我十分認 扁示金 | 1 社福制度的隔覆_200122_compressed.pdf              |                  |       | 詹世軒  |
|                          |     |                | 109                    | 上學期              | 英語文           | 學期   | 4  | 這是一個結合SDG's議題的圖 關示全 | 看世界歴程_210129_compressed.pdf                  | img-0514_Z0I7ocy | 9.mp4 | 羅彥婷  |
|                          |     |                | 109                    | 下學期              | 化學-探究B        | 受期   | 2  | 炎炎夏日來碗愛玉夏暑立刻消散, 🏭示全 | 區                                            |                  |       | 陳念雯  |
|                          |     |                | 109                    | 下學期              | 美術            | 學期   | 1  | 不論是校徽的設計、禮服設計,還     | 校内美術課程_210613_compressed.pdf                 |                  |       | 黃丹琪  |
|                          |     |                | 109                    | 下學期              | 化學-探究B        | 學期   | 2  | 常說水能載舟亦能覆舟,如此強大 顳示全 | 109_2探究實作理組B班_2和22號許桂菁_210609_compressed.pdf |                  |       | 陳忠耍  |
|                          |     |                | 109                    | 下學期              | 論文寫作          | 學期   | 1  | 随著地球極端氣候日益嚴重,人們 麗示全 | 小脑文寫作_210129_compressed.pdf                  |                  |       | 陳念雯  |
|                          |     |                | 109                    | 下學期              | 論文稿作          | 學期   | 1  | 随著地球極端氣候日益嚴重,人們 展示金 | 論文寫作_210129_compressed.pdf                   |                  |       | 陳念委  |
|                          |     |                | 109                    | 下學期              | 美術            | 受期   | 1  | 不論是校徽的設計、禮服設計,還 🏨示金 | 校内美術課程_210613_compressed.pdf                 |                  |       | 黃丹琪  |
|                          |     |                | 109                    | 下學期              | 化學-探究B        | 學期   | 2  | 坐而富不如起而行,科學的理論不     | I 探究履程_210929.pdf                            |                  |       | 陳念愛  |
|                          | _   |                | 109                    | 下學期              | 論文寫作          | 學期   |    |                     |                                              |                  |       | 陳忠委  |
|                          |     | 確認<br>説明<br>學生 | 问题 僅能勾選6項<br>課程學習成果需經剩 | 如 證過,才會<br>則不可再修 | 顯示於列表中。<br>設。 |      | (  | 6 項勾選完成             | <b>清記得按下「確認勾選」</b>                           |                  |       |      |

(6) 勾選完後·頁面上方會出現「確認送出」→「執行成功」的兩畫面·請點「確定」

|     | <u> </u>                                                                                                    |        |
|-----|----------------------------------------------------------------------------------------------------|--------|
| - 1 |                                                                                                    |        |
| 1   | seese and he add the III =                                                                                                    | score. |
| 1   | score.sggs.nc.edu.tw 顯示                                                                                                    |        |
| 1   |                                                                                                    | 執行成功   |
| 1   | 是否送出?                                                                                                    |        |
| 1   |                                                                                                    |        |
| 1   |                                                                                                    |        |
| 1   | The second second |        |
| 1   | 10.2 20.5                                                                                                    |        |
| 1   |                                                                                                    |        |
| 1   | · · ·                                                                                                    |        |

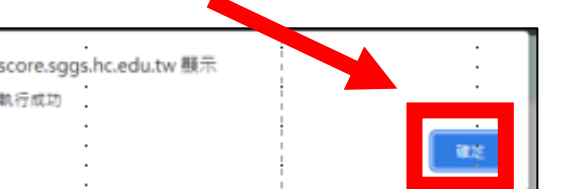

勾選資料便會 進入管理端後台 (7) 進入多元表現勾選頁面,系統會列出 10 項【幹部經歷】、【競賽參與】、【檢定證照】、【服務學習】、 【彈性學習】、【團體活動】、【職場學習】、【作品成果】、【大學及技專校院先修課程】、【其他多元表

## 現) 每項逐一勾選有上傳項目,合計至多10件

| 1110 | 竹市私国                                  | 立曙光         | 女中           |                 |     |        |                 |         |                     | Г    | г ±^     |                                 | _              | ± –         |
|------|---------------------------------------|-------------|--------------|-----------------|-----|--------|-----------------|---------|---------------------|------|----------|---------------------------------|----------------|-------------|
| 學    | 粴                                     |             | 多元表現勾        | 選               |     |        |                 |         |                     |      | ' 轩      | <b>部</b> 經歴」的部分                 |                | 育公          |
|      | 建生資料                                  | +           | 勾選截止日: 110   | /10/15          |     |        |                 |         |                     |      | :EE //   | 百日日唐云心得                         | 4 <i>111</i> 8 | <u>A 44</u> |
|      | 解程學習                                  | +           | 學年度          | 109 - 二年版 🗸     |     |        |                 |         |                     | 1    | 进门       | 日口上得月心很                         | F 紀 二 尚        | 照日辺         |
|      | 5元表現                                  | +           | 確認勾選 已勾對     | 腥 1 項 / 至多 10 項 |     |        |                 |         |                     |      | <u> </u> |                                 | - 4 4 7        | · ·         |
|      | 幹部經歷                                  |             | 幹部經歷         | 已勾選0項/共0項       |     |        |                 |         |                     |      | 又仵       | ・亚非學校提父                         | 的」             | 貝曰!         |
|      | 競賽參與                                  |             | 競賽參與         | 已勾選1項/共1項       |     |        |                 |         |                     |      |          |                                 |                |             |
|      | 檢完證明                                  |             | 勾選           | 競赛名稱            | 項目  | 競赛等級   | 獎項              | 結果公布日期  | 内容簡述                |      | 團體參與     | 證明文件                            | 影音檔案           | 影音檔案外部連結    |
|      | 服務學習                                  |             | ✓ Pasco結欄    | 模型創意組裝競賽        |     | 全國     | 美觀造型組全國冠軍、最佳人氣獎 | 1090306 | 從一開始的模型配件分不清,到<br>— | 職示全部 | 團體參與     | pasco模型競赛_210805_compressed.pdf |                |             |
|      | 彈性學習                                  |             | 檢定證照         | 已勾選0項/共0項       |     |        |                 |         |                     |      |          |                                 |                |             |
|      | 團體活動                                  |             | 服務學習         | 已勾選0項/共0項       |     |        |                 |         |                     |      |          |                                 |                |             |
|      | "職場學習                                 |             | 彈性學習         | 已勾選0項/共0項       |     |        |                 |         |                     |      |          |                                 |                |             |
|      | 作品成果                                  |             | 團體活動         | 已勾選 0 項 / 共 0 項 |     |        |                 |         |                     |      |          |                                 |                |             |
|      | 大學及技專校                                | 19完先修普<br>、 | 職場學習         | 已勾選 0 項 / 共 0 項 |     |        |                 |         |                     |      |          |                                 |                |             |
|      | (其他多元表現                               |             | 作品成果         | 已勾選 0 項 / 共 0 項 |     |        |                 |         |                     |      |          |                                 |                |             |
|      | ' 多元表現勾選                              |             | 大學及技         | 專校院先修課程 已·      | 勾選( | )項/共0功 | ŧ.              |         |                     |      |          |                                 |                |             |
| ľ    | ************************************* | +           | 其他多元         | 長現 已勾選0項/共0     | 項   |        |                 |         |                     |      |          |                                 |                |             |
| ľ    | 1 84-9-22                             | +           | · 建認勾選 · 已勾對 | ≝1項/至多10項       |     |        |                 |         |                     |      |          |                                 |                |             |

(8) 單獨項目勾選完便會有儲存成功的頁面,請點「確定」

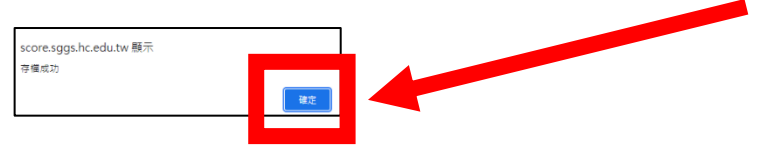

亦會在多元表現勾選頁面下出現已勾選 N 項/至多 10 項

| 新竹市私立曙光      | 女中                     | 6 | 0 | ۲ | Ģ |   |
|--------------|------------------------|---|---|---|---|---|
| 學習歷程         | 名元表祖幻濯<br>             |   |   |   |   |   |
| ◆ 學生資料 +     | 3週載止日: 110/10/15       |   |   |   |   |   |
| ◆ 課程學習 +     |                        |   |   |   |   |   |
|              | 据2532度1日勾其1道/至多10道     |   |   |   |   |   |
| ☞ 幹部經歷       | 幹部經歷 日勾選0項/共0項         |   |   |   |   |   |
| ☞ 競賽参與       | 競賽參與 已9進1項/共1項         |   |   |   |   |   |
| ☞ 檢定證照       | 檢定證照 已勾選0項/共0項         |   |   |   |   |   |
| ☞ 服務學習       | 服務學習 已勾選0項/共0項         |   |   |   |   |   |
| ☞ 彈性學習       | 彈性學習 已勾選0項/共0項         |   |   |   |   |   |
| ☞ 團體活動       | 團體活動 已勾選0項/共0項         |   |   |   |   |   |
| ☞ 職場學習       | 職場學習 已勾選0項/共0項         |   |   |   |   |   |
| ☞ 作品成果       | 作品成果 已勾選0項/共0項         |   |   |   |   |   |
| ☑ 大學及技專校院先修設 | 大學及技專校院先修課程 已勾選0項/共0項  |   |   |   |   |   |
| ☞ 其他多元表現     | 其他多元表現 已始還0項/共0項       |   |   |   |   |   |
| ☞ 多元表現勾選     | 田辺の面 已句道 1 項 / 至多 10 項 |   |   |   |   | _ |
| ◆ 收訖明細 +     |                        |   |   |   |   |   |
| ◆ 下載專區 +     |                        |   |   |   |   |   |

(9) 勾選至多 10 項後,頁面上方會出現「確認送出」→「執行成功」的兩畫面,請點「確定」

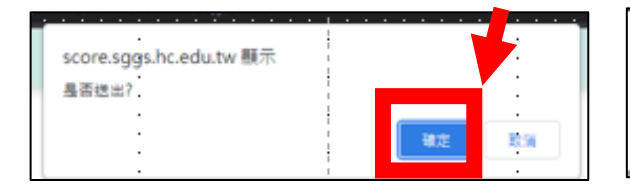

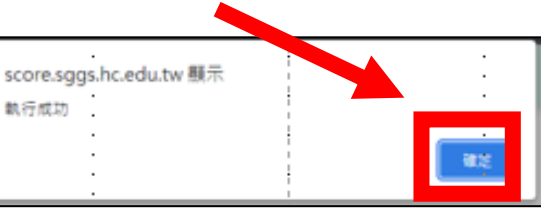

亞昕提供的學習歷程管理系統學生操作手冊,請參考學生家長專區-學習歷程!

## 亞昕系統操作手冊-9\_elf\_學習歷程管理系統 (學生)

https://www.sggs.hc.edu.tw/office/div 200/section 206/%e5%ad%b8%e7%bf%92%e6%ad%b7%e7%a8%8b%e5%b0%88%e5%8d%80/

٦

|             | 4-2 學                                      | 뫱                 | 成         | 果勾選                                |                        |                                         |          |   |
|-------------|--------------------------------------------|-------------------|-----------|------------------------------------|------------------------|-----------------------------------------|----------|---|
| <b>(</b> 3  | 力能位置                                       | 1                 |           |                                    |                        |                                         |          |   |
|             | 課程學習                                       | <b> ∖</b> #       | 뫰         | 成果勾選                               |                        |                                         |          |   |
| 【           | 操作説明                                       | 1                 |           |                                    |                        |                                         |          |   |
| _           |                                            |                   | _         |                                    | 勾權載止目:108/07/30        |                                         |          |   |
|             | Ŧ                                          | 125 -             |           |                                    | 學習成果勾強                 |                                         |          |   |
| Sec.        | ~<br>                                      |                   |           |                                    |                        |                                         |          |   |
| 勾鎖          | 科目名稱                                       | 修 <b>習</b> 方<br>式 | 學分        | 成果糖誠                               | 文件                     | 影音                                      | 認證数<br>師 |   |
|             | 統整數學I                                      | 學期                | 3         | 批拉拉                                | JPG.jpg                |                                         | 贤老<br>師  |   |
| V           | 英文托福工                                      | 學期                | з         | ENN                                | JPG.jpg                |                                         | 頼芝<br>師  |   |
| V           | 第二外語(法<br>語) I                             | 學期                | 2         | <mark>₩π±8</mark><br>dsjofjsofjsod | JPG.jpg                | 金馬魏振賢音選 - 金馬斉護 - 途径理動だ、<br>演講者献壇(全用)mp3 | 謝老<br>師  |   |
|             | 公民與社會<br>I                                 | 學期                | 0         | aaa                                | Number 001.png         | <u>總動 mp3</u>                           | 王老郎      |   |
| v           | 藝術生活 I                                     | 學期                | 1         | <b>磐</b> 術生活好好<br>玩                | 636207647328575000.pdf |                                         | 羅老<br>創页 |   |
| Z           | 進階英文開<br>観 I                               | 學期                | 2         | vbcbcvb                            | 自律範例.pdf               |                                         | 林老師      |   |
| (1)<br>(2)明 | ·<br>· · · · · · · · · · · · · · · · · · · | t                 |           |                                    |                        |                                         |          |   |
| ・早<br>: 講   | 主課程學習成果的<br>程學習成果送交替                       | 計画数据<br>回数署後      | 認識が<br>・別 | 昌,才會翻示於列表<br>不可再修改。                | (中。                    |                                         |          |   |
|             | 1. 頁面                                      | 上方                | 願         | 示截止日期                              | 月。                     |                                         |          |   |
|             | <ol> <li>進入</li> <li>3. 在[s</li> </ol>     | 、功能<br>文件1        | 5系<br>、[  | 統會分學年<br>[影音]欄位:                   | ⊨度列出個人已建;<br>下點選檔案名稱可  | 立學習成果並經認證成功的a<br>以再次預覽。                 | 乙鍊。      |   |
|             | 4. 針葉                                      | 欲送                | 交         | 國教署學習                              | 冒成果的課程,在[              | [勾選]欄位中勾選。                              |          |   |
| _           | 5. 確定                                      | L送交<br>_          | 5         | 教署學習扇                              | 成果課程的勾選無:              | 誤後,點下『確認勾選』鈕。                           |          |   |
| 1           | 吏用 時機                                      |                   |           |                                    |                        |                                         |          |   |
|             | 在截止日                                       | 前勾                | 選         | 欲送交國表                              | <b>牧署學習成果課程</b>        | •                                       |          | 1 |
| <b>(</b> 3  | 力能說明                                       | 1                 |           |                                    |                        |                                         |          |   |
|             | 勾選或隻                                       | <b>使更微</b>        | (送        | 交國教署學                              | 121岁成果课程。              |                                         |          |   |
| (ž          | 主意事項                                       | 1                 |           |                                    |                        |                                         |          | 5 |
|             | 經學校創                                       | 定或                | e         | 送交國教署                              | <b>肾的記錄不可再變</b>        | 更。                                      |          |   |
|             |                                            |                   |           |                                    |                        |                                         |          | 8 |

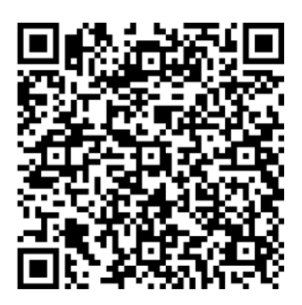

### 5-9多元表現勾選

### 功能位置】

多元表现乀多元表现勾選

#### 操作說明】

| 勾選截止日:109/06/30 1                     |
|---------------------------------------|
| 多元表現勾選                                |
| 學年度 105-二▼ 2                          |
| · · · · · · · · · · · · · · · · · · · |
| ▶幹部經歷 已勾選0項/共5項                       |
| ▶ 競賽表現 已勾進1項/共2項                      |
| ▶檢定證照 已勾選1項/共2項                       |
| ▶志工服務 已知道1項/共2項                       |
| ▶ 彈性學習 已知邊1項/共1項                      |
| ▶職場學習 已%週1項/共1項                       |
| ▶ 作品成果 已知邁1項/共2項                      |
| ▶ 其他活動 已%週1項/共2項                      |
| · 確認勾選 · 已勾選 7 項 / 至多 10 項            |

1. 顯示學校設定截止日期。

- 2. 顯示學校設定學年度。
- 3. 顯示已勾選(要送交國教署)的總數量/學校設定數量。
- 4. 勾選欲設定勾選項目,以競賽表現為例。

### 我的備份下載操作說明

| 第6章 下載專區                                                                                                    |                                                                                                    |                                                                                                    |                                                                                                    |                                                                                                    |                                                                                                    |
|----------------------------------------------------------------------------------------------------|----------------------------------------------------------------------------------------------------|----------------------------------------------------------------------------------------------------|----------------------------------------------------------------------------------------------------|----------------------------------------------------------------------------------------------------|----------------------------------------------------------------------------------------------------|
| 6-1 我的備份                                                                                                    | 亞昕系統貼心                                                                                                    | 服務・請各位                                                                                                    | 1同學                                                                                                    | 可以                                                                                                    | l                                                                                                    |
| 【功能位置】                                                                                                    |                                                                                                    |                                                                                                    |                                                                                                    |                                                                                                    |                                                                                                    |
| 下載專區\我的備份                                                                                                    | 將以上傳完的                                                                                                    | 所有資料進行                                                                                                    | 一個別                                                                                                    | 備份                                                                                                    | <u>}</u> !                                                                                                    |
| 【操作貌明】                                                                                                    |                                                                                                    |                                                                                                    | 5 1 - 7 - 5 - 5                                                                                                    |                                                                                                    |                                                                                                    |
| -07-04-08-00                                                                                                    | · · · · · · · · · · · · · · · · · · ·                                                                                                    |                                                                                                    | ·                                                                                                    |                                                                                                    | _                                                                                                    |
|                                                                                                    | 春用此切 <b>能</b> ,1                                                                                                    | <b>坮</b> 奞随時 <b>備</b> 15                                                                                                    | 力局中                                                                                                    | 二年                                                                                                    | -                                                                                                    |
| 類型(必須) ● 全部匯出 ● 只匯出勾選項目                                                                                                    |                                                                                                    |                                                                                                    |                                                                                                    |                                                                                                    |                                                                                                    |
| 超出EXCEL来图(常相中)                                                                                                    | 6 上值的課程                                                                                                    | 剧羽间名元夫                                                                                                    | 目的                                                                                                    | र्पत                                                                                                    |                                                                                                    |
| <ol> <li>設定欲匯出備份的學年度、學期別。</li> <li>4</li></ol>                                                                                                    |                                                                                                    | チョニッルイ                                                                                                    | хлена                                                                                                    | 11-26                                                                                                    |                                                                                                    |
| <ol> <li>3. 點選『匯出 EXCEL 清單(含附件)』鈕,可將要備份檔案產生一份壓縮檔。</li> </ol>                                                                                                    |                                                                                                    |                                                                                                    |                                                                                                    |                                                                                                    |                                                                                                    |
| 【使用 時機】                                                                                                    | ■ 果,多一個動                                                                                                    | 作!多一份安                                                                                                    | 心!                                                                                                    |                                                                                                    |                                                                                                    |
| <ol> <li>欲下載或備份在校期間個人已建立的所有學習歷程及文件時。</li> </ol>                                                                                                    |                                                                                                    |                                                                                                    |                                                                                                    |                                                                                                    |                                                                                                    |
| <ol> <li>欲下載或備份已勾選送交國教署的學習歷程文件及記錄時。</li> </ol>                                                                                                    |                                                                                                    |                                                                                                    |                                                                                                    |                                                                                                    |                                                                                                    |
| 【功能說明】                                                                                                    |                                                                                                    |                                                                                                    |                                                                                                    |                                                                                                    |                                                                                                    |
| 1. EXCEL 匯出各學習歷程記錄及上傳檔案,並壓縮為 ZIP 檔。                                                                                                    |                                                                                                    |                                                                                                    |                                                                                                    |                                                                                                    |                                                                                                    |
| <ol> <li>下方以 WinRAR 程式開啟匯出的檔案為例。(依使用者電腦環境不同顯示可)</li> </ol>                                                                                                    | 能不同)                                                                                                    |                                                                                                    |                                                                                                    |                                                                                                    |                                                                                                    |
| 闡啟中:我的借份.zip 23                                                                                                    |                                                                                                    |                                                                                                    |                                                                                                    |                                                                                                    |                                                                                                    |
| 総合決定関款<br>電 おめ備め zin                                                                                                    |                                                                                                    |                                                                                                    |                                                                                                    |                                                                                                    |                                                                                                    |
| 備素調型:WinRAR ZIP 壓縮層(12.8 MB)                                                                                                    |                                                                                                    |                                                                                                    |                                                                                                    |                                                                                                    |                                                                                                    |
| ላጅ: http://192.168.10.23                                                                                                    | -                                                                                                    |                                                                                                    |                                                                                                    |                                                                                                    |                                                                                                    |
|                                                                                                    | 同學可以選擇儲存在固定位置,壓                                                                                                    | 2檔案中將校內幹部、自                                                                                                    | 傳、學習調                                                                                                    | 计查、不                                                                                                    | 同類》                                                                                                    |
| Firefox 臨該如何處理此檔案?                                                                                                    | 周上照,私加研研,推动就来加,从                                                                                                    |                                                                                                    |                                                                                                    |                                                                                                    | · 14-                                                                                                    |
| Firefox 離該如何處理此機索?<br>◎ 閏設方式(①): WinRAR 壓縮工具(預設) ▼                                                                                                    | 習成果、幹部經歷、號賽表現、檢<br>其它活動分資料夾存放,每資料夾                                                                                                    | 就定證照、志工服務、彈<br>上下均會有該項的EXCEI                                                                                                    | 性学習、;)<br>L 清單及同                                                                                                    | 戦物学育<br>]學已上(                                                                                                    | 、作<br>傳 的語                                                                                                    |
| Firefox 應該期何處理此欄茶?<br>③ 開設方式(①): WinRAR 屋線工具(預設) -<br>〇 儲存備菜 (S)<br>□ 封此평備素自製紙用此處理方式・(A)                                                                                                 | 習成果、幹部經歷、競賽表現、檢<br>其它活動分資料夾存放,每資料夾                                                                                                    | 改定證照、志工服務、弾<br>と下均會有該項的EXCEI                                                                                                    | 性學習、;<br>L 清單及同                                                                                                    | ▶ ● ● ● ● ● ● ● ● ● ● ● ● ● ● ● ● ● ● ●                                                                                                    | <ul> <li>、作;</li> <li>傳的語</li> </ul>                                                                                                    |
| Firefox 瘧該如何處理此機索?<br>③ 閏敌方式(①): WinRAR 壓縮工具(預設) ▼<br>④ 镭存偏率 (S)<br>□ 對此類備素自動採用此處理方式・(A)                                                                                                 | 習成果、幹部經歷、就賽表現、檢<br>其它活動分資料夾存放,每資料夾<br>■我的優份-1.zip - WinRAR (評估版)<br>補素(F) 指令(C) 工具(S) 亥的是美(C)                                                                                                    | 3定證照、志工服務、彈<br>下均會有該項的EXCEI<br>盔項(N) 說明(H)                                                                                                    | 性学習、;)<br>L 清單及同                                                                                                    | 風物学育<br>]學已上(<br>□ □                                                                                                    | 、作;<br>傳的證<br>※                                                                                                    |
| Firefox 應該如何處理此檔案?       ③ 開啟方式(①):       ● 儲存檔案 (S)       □ 訪此調備素自副論用此處理方式・(A)   御定 取満                                                                                                  | 習成果、幹部經歷、就賽表現、檢<br>其它活動分資料夾存放,每資料夾<br>■我的優份-1zip - WinRAR (評估版)<br>潮索(F) 指令(C) 工具(S) 我能最美(C)<br>→ 和文 解蜜頭到 副談 協規                                                                                                    | ★定證照、志工服務、弾<br>上下均會有該項的EXCEI                                                                                                    | 住学育、3<br>L清單及同                                                                                                    |                                                                                                    | 、作。<br>傳的題<br>※<br>解                                                                                                    |
| Firefox 應該如何處理此欄菜?       ● 開啟方式(①):       ● 错存幅室(⑤)       ● 苛井環備素自動採用此處理方式・(A)       御定       取満                                                                                         | <ul> <li>習成果、幹部經歷、就賽表現、檢其它活動分資料夾存放,每資料夾</li> <li>預約億份-1.zip - WinRAR (評估版)</li> <li>補素(F) 指令(C) 工具(S) 表的最美(C)</li> <li>前入 解室論型 夏諾 協規</li> <li>直流 解室論型 夏諾 協規</li> <li>重 意約傷份-1.zip - ZIP64 室譜編</li> </ul>                                                                                                    | <ul> <li>全 避照、あエ服務、弾</li> <li>上下均會有該項的EXCEI</li> <li>※項(N) 説明(H)</li> <li>※前</li> <li>●</li> <li>●<!--</th--><th>性学習、3<br/>L 清單及同<br/>立訳   1<br/>文記   10</th><th></th><th>、作,<br/>傳的語<br/>※<br/>₩</th></li></ul> | 性学習、3<br>L 清單及同<br>立訳   1<br>文記   10                                                                                                    |                                                                                                    | 、作,<br>傳的語<br>※<br>₩                                                                                                    |
| Firefox 應該如何處理此欄菜?         ③ 開設方式(①):       WinRAR 厘線工具(預設)         ● 儲存檔案 (S)         □ 訪此潁傑素自劃頒用此處理方式・(A)         隊定       取満                                                          | 習成果、幹部經歷、就賽表現、檢<br>其它活動分資料奏存放,每資料奏<br>■我的優份-1zip - WinRAR (評估版)<br>構造(F) 描念(C) 工具(S) 我的最美(C)<br>■ 加入 解室論型 到試 檢視<br>■ 我的傷份-1zip - ZIP64 室識描<br>名稱                                                                                                    | ★定證照、志工服務、弾<br>法下均會有該項的EXCEJ<br>※項(N) 批明(H) ※回 ● ● ● ● ● ● ● ● ● ● ● ● ● ● ● ● ● ● ●                                                                                                    | 性学習、3<br>L 清單及同<br>空訊 D<br>封裝後                                                                                                    |                                                                                                    | <ul> <li>作     <li>傳的語     <li>※     <li>₩     <li>₩     <li>₩     <li>₩     <li>₩     <li>₩     <li>₩     <li>₩     <li>₩     <li>₩     </li> </li></li></li></li></li></li></li></li></li></li></li></li></ul>                                                                                                    |
| Firefox 應該如何處理此欄菜?       ● 閉放方式(①): WinRAR 匾擔工具(預設) ●       ● 領存備菜(S)       □ 對此環鑽素自影採用此處理方式・(A)       御定       取満                                                                       | 智成果、幹部經歷、就賽表現、檢<br>其它活動分資料夾存放,每資料夾<br>一般的優份-1zip - WinRAR (評估版)<br>構築(F) 指令(C) 工具(S) 表的最美(O)<br>一般的優份-1zip - ZIP64 藍編編<br>名編<br>-<br>-<br>-<br>-<br>-<br>-<br>-<br>-<br>-<br>-<br>-<br>-<br>-                                                                                                    | ★定證照、志工服務、弾<br>下均會有該項的EXCEI<br>磁項(N) 批明(H)<br>副除<br>副除<br>量找<br>「一一一一一一一一一一一一一一一一一一一一一一一一一一一一一一一一一一一一                                                                                                    | 性学習、引<br>L 清單及 同<br>室訊 閲<br>封裝後                                                                                                    |                                                                                                    | 、作<br>傳的题<br>》<br>報<br>修改自                                                                                                    |
| Firefox 應該如何處理此欄菜?       ● 開啟方式(①):       ● 错存幅至(⑤)       ● 對此類欄素自動採用此處理方式・(A)       御定     取満                                                                                           | <ul> <li>習成果、幹部經歷、就赛表現、檢<br/>其它活動分資料奏存放,每資料奏</li> <li>預約億份-1.zip - WinRAR (評估版)<br/>標素(F) 描念(C) 工具(S) 表的最美(C)</li> <li>前入 解壓協型 到該 偏視</li> <li>重 通 我的傷份-1.zip - ZIP64 壓縮嶺</li> <li>室 後的傷份-1.zip - ZIP64 壓縮嶺</li> <li>室 目標</li> </ul>                                                                                                    | ☆定 避照、 あエ 服務、弾<br>ま下 均 會 有 該項 的 EXCEI                                                                                                    | 性学育、引<br>上 清單及 同<br>室訊                                                                                                    | ● 本書 注:<br>● ● ○ ● ○ ● ○ ● ○ ● ○ ● ○ ● ○ ● ○ ● ○ ●                                                                                                    | 、作,<br>律的語<br>※<br>解<br>修改書                                                                                                    |
| Firefox 應該如何處理此欄菜?         ● 開啟方式(①):         ● 镭存幅室 (3)         □ 對此潁備素自動採用此處理方式・(A)         □ 膝定         □ 激活                                                                          | 習成果、幹部經歷、就賽表現、檢<br>其它活動分資料奏存放,每資料奏<br>預約備份-1.zip - WinRAR (評估版)<br>構造(F) 描念(C) 工具(S) 我的最美(C)<br>前入 解屋論型 测试 檢視<br>圖 禮 我的偶份-1.zip - ZIP64 屋端模<br>名唱<br>■ -<br>● 校內幹部<br>■ 目標<br>》 習評畫<br>■ 同時度的目录 =                                                                                                    | ☆定證照、志工服務、弾<br>法下均會有該項的EXCEI                                                                                                    | 性学習、引<br>上 清單及 同<br>室訊 開<br>封裝後                                                                                                    | ● 本書 一 一 一 一 一 一 一 一 一 一 一 一 一 一 一 一 一 一                                                                                                    | 、作<br>傳的語<br>※<br>¥<br>修改自                                                                                                    |
| Firefox 應該如何處理此欄菜?       ● 閉放方式(①): WinRAR 屋油工具(預設) ●       ● 領存備室(S)       □ 對此環鑽素自影採用此處理方式・(A)       御定     取満       第36 頁                                                             | 習成果、幹部經歷、就賽表現、檢<br>其它活動分資料及存放,每資料及<br>一一一一一一一一一一一一一一一一一一一一一一一一一一一一一一一一一一一一                                                                                                    | ☆定證照、志工服務、弾<br>上下均會有該項的EXCEI<br>磁項(N) 批明(H)<br>副除<br>副除<br>量找<br>「<br>二<br>一<br>二<br>元<br>二<br>元<br>二<br>二<br>二<br>二<br>二<br>二<br>二<br>二<br>二<br>二<br>二<br>二<br>二                                                                                                    | 性学育、J<br>L 清單及 同<br>資訊 閲<br>封裝後                                                                                                    | 根 場 ≠ 音<br>日 学 C 上 イ<br>日 学 C 上 イ<br>日 学 C 上 イ<br>田 二<br>田 二<br>田 二<br>田 二<br>田<br>三<br>二<br>田<br>二<br>二<br>二<br>二<br>二<br>二<br>二<br>二<br>二<br>二<br>二<br>二<br>二                                                                                                    | 、作<br>傳的語                                                                                                    |
| Firefox 應該如何處理此檔案?       ● 留啟方式(①): WinRAR 屋塘工具(預設) •       ● 错字幅至(S)       □ 對此類儀素自動採用此處理方式・(A)       確定     取貨                                                                         | 智成果、幹部經歷、就賽表現、檢<br>其它活動分資料奏存放,每資料奏<br>一般的優份-1.zip - WinRAR (評估版)<br>構定(F) 描念(C) 工具(S) 我的最近(C)<br>一部 解釋語到<br>一部 和同時代-1.zip - ZIP64 堅擁備<br>全備<br>全備<br>一部 校內詳部<br>目標<br>学習計畫<br>学部計畫<br>学部計畫<br>学部計畫<br>学部計畫                                                                                                    | 全 避照、 あエ 服務、弾<br>本下 均 會有 該項 的 EXCEI                                                                                                    | 性学育、引<br>L 清單及 同<br>室訊 】<br>對裝後                                                                                                    | ● 中日上台 ● 日上台 ● 日上台 ● 日上台 ● 日上台 ● 日上台 ● 日上台 ● 日上台 ● 日上台 ● 日上台 ● 日上台 ● 日上台 ● 日上台 ● 日上台 ● 日上台 ● 日上台 ● 日上台 ● 日上台 ● 日上台 ● 日上台 ● 日上台 ● 日上台 ● 日上台 ● 日上台 ● 日上台 ● 日上台 ● 日上台 ● 日上台 ● 日上台 ● 日上台 ● 日上台 ● 日上台 ● 日上台 ● 日上台 ● 日上台 ● 日上台 ● 日上台 ● 日上台 ● 日上台 ● 日上台 ● 日上台 ● 日上台 ● 日上台 ● 日上台 ● 日上台 ● 日日 ● 日日 ● 日日 ● 日日 ● 日日 ● 日日 ● 日日 ● 日日 ● 日日 ● 日日 ● 日日 ● 日日 ● 日日 ● 日日 ● 日日 ● 日日 ● 日日 ● 日日 ● 日日 ● 日日 ● 日日 ● 日日 ● 日日 ● 日日 ● 日日 ● 日日 ● 日日 ● 日日 ● 日日 ● 日日 ● 日日 ● 日日 ● 日日 ● 日日 ● 日日 ● 日日 ● 日日 ● 日日 ● 日日 ● 日日 ● 日日 ● 日日 ● 日日 ● 日日 ● 日日 ● 日日 ● 日日 ● 日日 ● 日日 ● 日日 ● 日日 ● 日日 ● 日 ● 日 ● 日 <th>、作部 ※ ◎ ◎ ○ ○</th>                                                                                                    | 、作部 ※ ◎ ◎ ○ ○                                                                                                    |
| Firefox 應該如何虛理此欄菜?         ● 聞啟方式(①):         ● 镭存幅室(3)         □ 對此環境素自動採用此處理方式・(A)         確定       取満         第36 質                                                                   | 智成果、幹部經歷、就賽表現、檢<br>其它活動分資料奏存放,每資料奏<br>預約傳觉-1zip - WinRAR (評估版)<br>增效(F) 描念(C) 工具(S) 我的最美(C)<br>前入 解室論型 副試 檢視<br>室場<br>金場<br>一<br>一<br>一<br>一<br>一<br>一<br>一<br>一<br>一<br>一<br>一<br>一<br>一<br>一<br>一<br>一                                                                                                    | 全 避照、 あエ 服務、弾<br>金 下 均 會 有 該項 的 EXCEI<br>運 項(N) 説明(H)<br>副 計<br>副 計<br>4,未封禁大小 14,788,712 位元組<br>大小                                                                                                    | 性学育、3<br>1 清單及 同<br>資訊 助<br>封裝後                                                                                                    | ● 本書 一 本書 一 本書 一 本書 一 本書 一 本書 一 本書 一 本書                                                                                                    | 、作前                                                                                                    |
| Firefox 應該如何處理此欄菜?         ● 閉放方式(①): WinRAR 屋油工具(預設) ●         ● 儲存檔案 (S)         □ 對此環鑽素自影採用此處理方式・(A)         確定       取満         第36頁                                                 | 智成果、幹部經歷、就賽表現、檢<br>其它活動分資料奏存放,每資料奏<br>一批的傷份-1zip - WinRAR (評估版)<br>構成(F) 描念(C) 工具(S) 我的最美(O)<br>一加入 解單論型 副說 倫視<br>配合 解釋<br>一個一個一個一個一個一個一個一個一個一個一個一個一個一個一個一個一個一個一個                                                                                                    | ☆定證照、志エ服務、弾<br>上下均會有 該項 的 EXCEI<br>磁項(N) 批明(H)<br>副版<br>副版<br>量技<br>元<br>元<br>元<br>元<br>二<br>元<br>元<br>二<br>二<br>二<br>二<br>元<br>二<br>二<br>二<br>二<br>二<br>二<br>二<br>二<br>二<br>二<br>二<br>二<br>二                                                                                                    | 性学育、J<br>L 清單及 同<br>文記 版<br>封裝後                                                                                                    | ● 本書 2 二 4 1 1 1 1 1 1 1 1 1 1 1 1 1 1 1 1 1 1                                                                                                    | 、作律的超<br>20<br>修改8<br>修改8                                                                                                    |
| Firefox 應該如何處理此檔案?         ④ 留放方式(①):       WinRAR 壓縮工具(預設)         ● 信存偏差(⑤)         □ 對此頭傷素自副採用此處理方式・(A)         確定       取満         第36頁                                              | 智成果、幹部經歷、就賽表現、檢<br>其它活動分資料及存放,每資料及<br>一一一一一一一一一一一一一一一一一一一一一一一一一一一一一一一一一一一一                                                                                                    | 全 避照、 あエ 服務、弾<br>本下 均 會有 該項 的 EXCEI                                                                                                    | 性学育、引<br>L 清単及 同<br>資訊 】 酸<br>封碳後                                                                                                    | ● ● ● ● ● ● ● ● ● ● ● ● ● ● ● ● ● ● ●                                                                                                    | <ul> <li>作 的 题</li> <li>※</li> <li></li> <li></li></ul>                                                                                        |
| Firefox 應該如何處理此檔案?         ● 留赦方式(①):       WinRAR 照施工具(預設)         ● 留存编章(⑤)         ● 對此環境素自影採用此處理方式・(A)         御定       取満    第36貫                                                   | 智成果、幹部經歷、就賽表現、檢<br>其它活動分資料矣存放,每資料矣<br>一致的傷份-1zip - WinRAR (評估版)<br>構造(F) 描念(C) 工具(S) 我的最美(C)<br>一 一 一 一 一 一 一 一 一 一 一 一 一 一 一 一 一 一 一                                                                                                     | 全 避照、 あ エ 服務、弾<br>本下 均 會 有 該 項 的 EXCEI<br>運 項(N) 説明(H)<br>副 計<br>副 計<br>。<br>                                                                                                    | 性学育、引<br>上 清單及 同<br>室訊 】<br>封获後                                                                                                    | ● 中心、一般、「「「」」」」」」」」」」」」」」」」」」」」」」」」」」」」」」」」」                                                                                                    | ◆作的語 ☆ ☆ ☆ ☆ ☆ ☆ ☆ ☆ ☆ ☆ ☆ ☆ ☆ ☆ ☆ ☆ ☆ ☆ ☆                                                                                                    |
| Firefox 應該如何處理此檔案?         ● 留啟方式(①): WinRAR 屋脑工具(預設)         ● 留容信息         ● 留存偏差(S)         ● 留存偏差(S)         ● 留有偏差(S)         ● 算具環境素自動採用此通道方式・(A)         確定       取満         第36頁 | 智成果、幹部經歷、就賽表現、檢<br>其它活動分資料及存放,每資料及<br>一一一一一一一一一一一一一一一一一一一一一一一一一一一一一一一一一一一一                                                                                                    | ★ 定 避照、 あ エ 服務、弾<br>法下 均 會 有 該項 的 EXCEI<br>通道(N) 説明(H)<br>副除 副設 調査 「<br>書表 示封軟大小 14,788,712 位元組<br>大小                                                                                                    | 性学育、)<br>上 清 単及 同<br>前<br>封获後                                                                                                    | ● 本書 一一一一一一一一一一一一一一一一一一一一一一一一一一一一一一一一一一一                                                                                                    | 、作:<br>待:<br>6<br>6<br>7<br>7<br>8<br>7<br>8<br>7<br>8<br>7<br>8<br>7<br>8<br>7<br>8<br>7<br>8<br>7<br>8<br>7                                                                                                    |
| Firefox 應該如何處理此檔案?         ● 留股方式(①): WinRAR 堕脑工具(預設).         ● 留存偏至(S)         □ 對此環爆素自動採用此這理方式・(A)         確定       取貨    第36頁                                                        | 智成果、幹部經歷、就賽表現、檢<br>其它活動分資料矣存放,每資料矣<br>一一一一一一一一一一一一一一一一一一一一一一一一一一一一一一一一一一一一                                                                                                    | 全 避照、 あエ服務、弾<br>全 逆服、 あエ服務、弾<br>生下均含有 該項 的 EXCEI<br>運頂(N) 説明(H)<br>副除 通設 福亜<br>日本<br>大小<br>大小<br>632.306                                                                                                    | 性学育、)<br>上 清早及 同<br>前获後<br>封获後<br>封获後                                                                                                    | 和 考 学 否 上 イ<br>一 □ □ □<br>対 日 常 こ 上 イ<br>対 日 常 主 注<br>対 日 常 美 之<br>一 □ □<br>対 日 常 美 之<br>一 □ □<br>対 日 常 美 之<br>一 □ □<br>対 日 常 美 之<br>一 □ □<br>可<br>日 常 美 之<br>二<br>石 福 志 美 之<br>…<br>石 福 志 美 之<br>…<br>石 福 志 美 之<br>…<br>石 福 志 美 之<br>…<br>石 福 志 美 之<br>…<br>石 福 志 美 之<br>…<br>石 福 志 美 之<br>…<br>五<br>五<br>五<br>三<br>二<br>二<br>石<br>福 志 美 之<br>…<br>二<br>石<br>福 志 美 之<br>…<br>二<br>石<br>福 志 美 之<br>…<br>二<br>石<br>福 志 美 之<br>…<br>二<br>石<br>福 志 美 之<br>…<br>二<br>二<br>一<br>一<br>一<br>一<br>一<br>一<br>一<br>一<br>一<br>一<br>一<br>一<br>一                                                                                                    | ・作・<br>作・<br>作・<br>の<br>超<br>で<br>で<br>で<br>で<br>で<br>で<br>で<br>で<br>で<br>で<br>で<br>で<br>の<br>近<br>で<br>で<br>の<br>近<br>の<br>で<br>の<br>で<br>の<br>で<br>の<br>で<br>の<br>で<br>の<br>で<br>の<br>で<br>の<br>で<br>の<br>で<br>の<br>で<br>の<br>で<br>の<br>で<br>の<br>で<br>の<br>で<br>の<br>で<br>の<br>で<br>の<br>で<br>の<br>で<br>の<br>で<br>の<br>で<br>の<br>で<br>の<br>で<br>の<br>で<br>の<br>で<br>の<br>で<br>の<br>で<br>の<br>の<br>の<br>の<br>の<br>の<br>の<br>の<br>の<br>の<br>の<br>の<br>の                                                                                                    |
| Firefox 應該如何處理此檔案?         ● 留脸方式(①): WinRAR <b>国施工具(預設)</b> ● 留存偏至(3)         ● 留存偏至(5)         ● 對共環爆素自動採用此處理方式・(A)                                                                    | 智成果、幹部經歷、就賽表現、檢<br>其它活動分資料矣存放,每資料矣<br>預約備份-1zip - WinRAR (評估版)<br>增效(F) 指令(C) 工具(S) 我能最美(C)<br>前入 解單違型 副試 檢視<br>室<br>一 一 一 一 一 一 一 一 一 一 一 一 一 一 一 一 一 一 一                                                                                                     | 法定證照、志工服務、彈<br>法下均會有該項的EXCEI<br>經頃(N) 批明(H)<br>副註 単設 福田<br>(<br>,未封禁大小 14,788,712 位元組<br>大小<br>632,306<br>77,404                                                                                                    | 性学育、J<br>上 清早及 同<br>封获後<br>封获後<br>510,563<br>60,766                                                                                                    | 和考学了各<br>小学生<br>一世<br>一世<br>一世<br>一世<br>一世<br>一世<br>一世<br>一世<br>一世<br>一世                                                                                                    | <ul> <li>作:</li> <li>作:</li> <li>(作:</li> <li>(学びは)</li> <li>(学びは)</li> <li>(学びは)</li> <li>(学びは)</li> <li>(108/7)</li> <li>108/7</li> </ul>                                                                                                    |
| Firefox 應該如何處理此檔案?         ● 留啟方式(①): WinRAR 匯論工具(預設)         ● 信存福室(3)         ● 對抗環構素自動採用此處理方式・(A)         - 敬志         - 敬活    第36頁                                                   | 智成果、幹部經歷、就賽表現、檢<br>其它活動分資料與存放,每資料與<br>預約備份-1 zip - WinRAR (評估版)<br>構成() 描念(C) 工具(S) 我的最美(C)<br>前入 解型論型 副說 倫視<br>國際 愛知得份-1 zip - ZIP64 型编編<br>名稱<br>》<br>一<br>》 校內詳和<br>副傳<br>》 學習計畫<br>》 學問課理學習成果<br>》<br>常都經歷<br>》 類要表現<br>》 檢定證明<br>》 差 工報務<br>》<br>章 在記成果<br>》 頁 他這點<br>名稱                                                                                                    | ★定證照、志工服務、彈<br>法下均會有該項的EXCEI<br>運頂(N) 批明(H) ● ● ● ● ● ● ● ● ● ● ● ● ● ● ● ● ● ● ●                                                                                                    | 性学育、;;<br>上清早及同<br>封获後<br>封获後<br>510,563<br>60,766<br>653,025<br>2,301                                                                                                    | ● 本書の「「「」」」」」       ● 本書の     ● 本書の       ● 本書の     ● 本書の                                                                                                    | <ul> <li>作律的</li> <li>学校</li> <li>学校</li> <li< th=""></li<></ul> |
| Firefox 應該如何處理此權案?         ● 留啟方式(①: WinRAR 屋脑工具(預設)                                                                                                    | 智成果、幹部經歷、就賽表現、檢<br>其它活動分資料及存放,每資料及<br>1100~資料及存放,每資料及<br>1100~資料及存放,每資料及<br>1100~資料及存放,每資料及<br>1100~1100~1100~1100~1100~1100~<br>1100~1100~1100~1100~1100~1100<br>一個一個一個一個一個一個一個一個一個一個一個一個一個一個一個一個一個一個一                                                                                                    | ★定證照、志工服務、彈<br>法下均會有該項的EXCEI<br>運頂(N) 批明(H)<br>副除 → 設 福田<br>目除<br>→ 規 小 14,788,712 位元組<br>大小          大小         4,未封軟大小 14,788,712 位元組<br>大小         5,4,4,788,712 位元組<br>大小                                                                                                    | 性学育、3<br>上清単及同<br>封装後<br>封装後<br>510,563<br>60,766<br>653,025<br>2,301<br>2,301                                                                                                    | <ul> <li>本場等 音子</li> <li>学 音子</li> <li>学 日上(</li> <li>一 回</li> <li>一 回</li> <li>一 理</li> <li>一 理</li> <li>一 理</li> <li>一 理</li> <li>- 理</li> <li>-</li></ul> | ・作律的部<br>律的部<br>(修改)<br>(修改)<br>(修改)<br>(修改)<br>(修改)<br>(修改)<br>(修成)<br>(修成)<br>(修成)<br>(修成)<br>(修成)<br>(修成)<br>(修成)<br>(修成                                                                                                    |
| Firefox 應該如何虛理止權意?         ● 国政方式(①): WinRAR 羅迪丁具(預設)         ● 错疗福室(3)         ● 對此環構集自動採用此處理方式・(A)                                                                                     | 智成果、幹部經歷、就賽表現、檢<br>其它活動分資料及存放,每資料及<br>預約僅份-1.zip - WinRAR (評估版)<br>增氮(F) 指令(C) 工具(S) 我的最近(C)<br>前入 解型協型 副設 通訊<br>一個人 解型協型 副設 通信<br>一個人 解型協型 副設 通信<br>一個人 解型協型 副設 通信<br>一個人 解型協型<br>一個人 解型協型<br>一個人 解型<br>一個人 解型<br>一個人 解型<br>一個人 解型<br>一一人 和型<br>一一人 和型                                                                                                    | ★定證照、志工服務、彈<br>法定證照、志工服務、彈<br>出下均會有該項的EXCEI<br>通訊<br>副除<br>設置。<br>式,未封禁大小14,788,712位元組<br>大小           大小           (1, 未封禁大小14,788,712位元組<br>大小           (1, 未封禁大小14,788,712位元組<br>大小           (1, 未封禁大小14,788,712位元組<br>大小)           (1, 未封禁大小14,788,712位元組<br>大小)           (1, 未封禁大小14,788,712位元組<br>大小)           (1, 2, 540<br>2,540<br>2,540<br>2,540           (1, 2, 540<br>2,540           (1, 54)                                                                                                    | 性学育、計<br>上清単及同<br>封装後<br>封装後<br>510,563<br>60,766<br>653,025<br>2,301<br>2,301<br>2,301                                                                                                    | 本 考 学 百 上 イ                                                                                                    | * 作<br>律<br>中<br>が<br>に<br>で<br>修<br>で<br>た<br>律<br>で<br>で<br>修<br>で<br>た<br>り<br>部<br>で<br>の<br>の<br>の<br>の<br>の<br>の<br>の<br>の<br>の<br>の<br>の<br>の<br>の<br>の<br>の<br>の<br>の<br>の                                                                                                    |
| Firefox 應該如何處理此檔索?           ● 国政方式(①: WinRAR 區脑工具(預設)           ● 研存領室(③)           ● 訂批環構集由型設用此處理方式・(A)           - 敬述   第36頁                                                          | 智成果、幹部經歷、就賽表現、檢<br>其它活動分資料矣存放,每資料矣<br>預約傷份-1zip - WinRAR (評估版)<br>增效(F) 指令(C) 工具(S) 我的最近(O)<br>前入 解壓描型 副試 協規<br>第一 一 一 一 一 一 一 一 一 一 一 一 一 一 一 一 一 一 一                                                                                                     | ★定證照、志工服務、弾<br>法下均會有該項的EXCEI<br>運頂(N) 批明(H)<br>副除 通貨 電量<br>(未封禁大小 14,788,712 位元組<br>大小<br>(未封禁大小 14,788,712 位元組<br>大小<br>632,306<br>77,404<br>806,261<br>2,540<br>2,540<br>2,540<br>2,540<br>2,540<br>3,596                                                                                                    | 性学育、J<br>L 清早及 同<br>対获後<br>対获後<br>510,563<br>60,766<br>653,025<br>2,301<br>2,301<br>2,301<br>2,275,180<br>3,601                                                                                                    |                                                                                                    | * 作様の部でので、<br>作様のでは、<br>を<br>作家改良<br>作家改良<br>108/7<br>108/7<br>108/7<br>108/7<br>108/7<br>108/7<br>108/7<br>108/7<br>108/7<br>108/7<br>108/7<br>108/7<br>108/7                                                                                                    |
| Firefox 應款即何處理此檔案?         ● 協致方式(0):       WinRAAR 區論工具(預益):         ● 領存偏直(5):       野此規模做曲型採用此處理方式・(A):          WIE:       NK    第36頁                                                | 智成果、幹部經歷、就要表現、檢<br>其它活動分資料與存放,每資料與<br>預約備份-1.zip - WinRAR (評估版)<br>構成() 描句(C) 工具(S) 我的最优(C)<br>前入 解室論型 到試 会視<br>室前<br>2000 年前<br>第二<br>第一<br>第一<br>第一<br>第一<br>第一<br>第一<br>第一<br>第一<br>第一<br>第一<br>第一<br>第一<br>第一                                                                                                    | ★定證照、志工服務、弾<br>法下均會有該項的EXCEI<br>運頂(N) 批明(H)<br>副除 通貨 電量<br>(未封禁大小 14,788,712 位元組<br>大小<br>(未封禁大小 14,788,712 位元組<br>大小<br>632,306<br>77,404<br>806,261<br>2,540<br>2,540<br>2,540<br>2,540<br>2,540<br>2,540<br>2,540<br>2,540<br>2,540<br>2,540                                                                                                    | 性学育、計<br>上清単及同<br>計研後<br>対研後<br>510,563<br>60,766<br>653,025<br>2,301<br>2,301<br>2,301<br>2,301<br>2,301<br>2,301<br>2,301<br>2,301                                                                                                    |                                                                                                    | <ul> <li>・作事 的報</li> <li>※</li> <li>※</li> <li></li></ul>                                            |
| Firefox 應該即何處理此檔索?           ● 留於方式(①)           ● 留容方式(②)           ● 留容/有量 (③)           ● 當方備算 (⑤)           ● 第二 取描   第36頁                                                           | 智成果、幹部總歷、就賽表現、檢<br>其它活動分資料與存放,每資料與<br>一<br>一<br>100人 解型協型 副註 協構<br>(○) 工具(5) 我的最受(○)<br>一<br>100人 解型協型 副註 協構<br>(○) 一<br>一<br>100人 解型協型 副註 協構<br>(○) 一<br>一<br>100人 解型協型<br>副註 (○) 二目(5) 我的最受(○)<br>一<br>100人 解型協型<br>副註 (○) 二<br>100人 解型協型<br>(○) 二<br>100人 解型協型<br>(○) 二<br>100人 解型協型<br>(○) 二<br>100人 解型協型<br>(○) 二<br>100人 解型協型<br>(○) 二<br>100人 解型協型<br>(○) 二<br>100人 解型協型<br>(○) 二<br>100人 解型協型<br>(○) 二<br>100人 解型協型<br>(○) 二<br>100人 解型協型<br>(○) 二<br>100人 和<br>100人 100人 100人 100人 100人 100人 100人 100人                                                                                                    | ★定證照、志工服務、弾<br>法下均會有該項的EXCEI<br>通訊(N) 批明(H)<br>副註 ● 2 ● 2 ● 2 ● 2 ● 2 ● 2 ● 2 ● 2 ● 2 ●                                                                                                    | 性学育、:)<br>上清単及同<br>対研後<br>対研後<br>510,563<br>60,766<br>653,025<br>2,301<br>2,301<br>2,526<br>3,556<br>3,5575<br>3,556<br>3,556<br>3,556<br>3,556<br>3,556<br>3,556<br>3,556<br>3,556<br>3,556<br>3,556<br>3 |                                                                                                    | ・作律 中分割 ※ 作律 中分割 ※ ※                                                                                                    |
| Firefox 應該即何處理此檔案?         ● 田放方式 (公): WinRAAR 區施工員 (預設)         ● 诺尔德里 (S)         □ 對此類領索自副採用此處理方式 · (A)                                                                               | <ul> <li>習成果、幹部總歷、就賽表現、檢<br/>其它活動分資料及存放,每資料及</li> <li>預約億份-1zip - WinRAR (評估版)<br/>構成() 描念(C) 工具(S) 我的最近(O)</li> <li>前(A) 解型論型) 副註 (A)</li> <li>前(A) 解型論型) 副註 (A)</li> <li>前(A) 解型論型) 副註 (A)</li> <li>前(A) 解型論型) 副註 (A)</li> <li>前(A) 解型論型) 副註 (A)</li> <li>前(A) 解型論型) 副註 (A)</li> <li>(A)</li> <li>(A</li></ul>                                                                                                    | ★定證照、志工服務、弾<br>法下均會有該項的EXCEI<br>運頂(N) 批明(H)<br>副除 副設 配合 [<br>一日]<br>一日]<br>一日]<br>一日]<br>一日]<br>一日]<br>一日]<br>一日]<br>一日]<br>一日]                                                                                                    | 性学習、<br>上<br>清早及<br>同                                                                                                    | 構物学育<br>日本<br>第一<br>一<br>一<br>一<br>一<br>一<br>一<br>一<br>一<br>一<br>一<br>一<br>一<br>一                                                                                                    | ・作律 体分類<br>注意<br>(修正文音)<br>(修正文音)<br>(修正)<br>(修正)<br>(修正)<br>(修正)<br>(修正)<br>(修正)<br>(修正)<br>(修正                                                                                                    |
| Firefor 構成如何處理此場來?         ● 留於方式 ():       WinRAR 服施工具 (預設)         ● 谷市場車 ():       田注       取満    第36頁                                                                                | 習成果、幹部經歷、就賽表現、檢<br>其它活動分資料及存放,每資料及<br>預約億份-1zip - WinRAR (評估版)<br>增效() 理念(C) 工具(S) 我的最近(C)<br>前以, 解型協型) 測試 協議<br>加入 解型協型 測試 協議<br>第一<br>2000年前<br>2000年前 | ★定證照、志工服務、弾<br>注下均會有該項的EXCEI<br>重項(N) 批明(H)<br>副除 → 設 「二一一一一一一一一一一一一一一一一一一一一一一一一一一一一一一一一一一一                                                                                                    | 性学育、:)<br>上清早及同                                                                                                    | 構 考 学 子                                                                                                    | <ul> <li>作・作・</li> <li>作・</li> <li>注</li> <li>ご</li> <li>ご&lt;</li></ul>                                        |